## Marquee Sign Donation OSP (Online School Payment)

Mount View Middle School has made it possible for donations to be made online through the OSP website. In order to allow each family to determine the amount of their donation, the process for submitting a donation under **Student Obligations** is documented below.

## Before you begin

- 1. Have your credit card or debit card information in hand before you start the checkout process.
- 2. If this is your first time using OSP, when you create your OSP user account you will add your student(s) to your account. If you do not know their student ID, be sure to assign a unique number (7-12 digits) for **each** student in the Student ID field; phone numbers can also be used.

## How to make a donation

1. Open a web browser and go to the following Mount View MS OSP web address <u>http://osp.osmsinc.com/HowardMD/BVModules/CategoryTemplates/Detailed%20List%20with</u> <u>%20Properties/Category.aspx?categoryid=DA055</u>

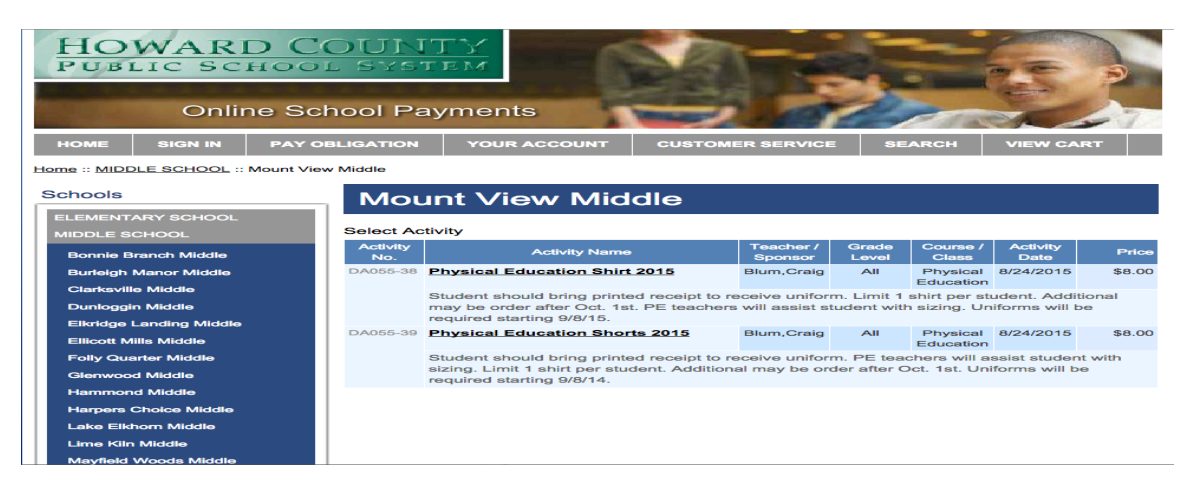

2. Select PAY OBLIGATION from the gray menu bar.

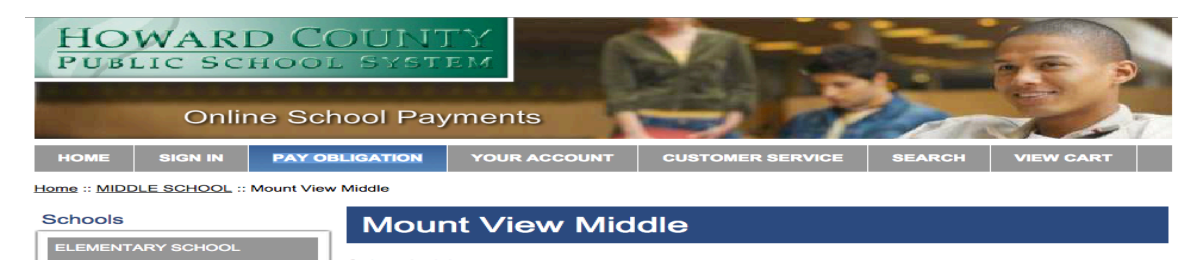

3. Sign In as a current user or create new user account.

| HOWAR<br>PUBLIC SC<br>Onli | D COUNT<br>HOOL SYSTE             | ments      |                   | 22                 |                            |
|----------------------------|-----------------------------------|------------|-------------------|--------------------|----------------------------|
| HOME SIGN IN               | PAY OBLIGATION                    | YOUR ACCOU | NT CUSTOMER SERV  | ICE SEARCH         | I VIEW CART                |
| Home :: Sign In            |                                   |            |                   |                    |                            |
| Sign In                    |                                   |            |                   |                    |                            |
| Current Users              |                                   |            | New Users         |                    |                            |
| Username:                  | 1                                 |            | Username:         |                    |                            |
| Password:                  |                                   |            | Email:            |                    |                            |
|                            | Login                             |            | First Name:       |                    |                            |
|                            | Forgot Your Password? Click Here. |            | Last Name:        |                    |                            |
|                            |                                   |            |                   | Password must be a | t least 8 characters long. |
|                            |                                   |            | Password:         |                    |                            |
|                            |                                   |            | Confirm Password: |                    |                            |
|                            |                                   |            | Password Hint:    |                    |                            |
|                            |                                   |            | Password Answer:  |                    |                            |
| n.aspx                     |                                   |            | Create New        |                    |                            |

- 4. On the Summary Obligation Payment screen:
  - a. Select Student Profile
  - b. Select Mount View Middle
  - c. Select Marquee Sign Donation
  - d. Enter donation amount
  - e. Enter "(Family Name) Donation for Marquee" as the obligation description
  - f. Click "Add To Cart"

| HOWARD COUNTY<br>PUBLIC SCHOOL SYSTEM                                                                                                    |                                                                                                    |  |  |  |  |  |
|----------------------------------------------------------------------------------------------------|----------------------------------------------------------------------------------------------------|--|--|--|--|--|
| Online Scho                                                                                                    | pol Payments                                                                                                |  |  |  |  |  |
| HOME SIGN OUT PAY OB                                                                                                    | BLIGATION YOUR ACCOUNT CUSTOMER SERVICE SEARCH VIEW CART                                                    |  |  |  |  |  |
| Summary Obligation                                                                                                    | ion Payment                                                                                                 |  |  |  |  |  |
| Select Student Profile<br>If Student is not listed add them by clicking here)<br>Assigned Student Profile<br>Select School Student Attends<br>Obligation Type<br>Amount To Pay<br>Describe Obligation | - Select Student Profile - + Mount View Middle + Marquee Sign Donation + (Family Name) Donation for Marquee |  |  |  |  |  |

5. You will be taken to the **Shopping Cart** where you can Update, Continue Shopping or **Checkout**.

| HOWARD COUNTY<br>PUBLIC SCHOOL SYSTEM<br>Online School Payments |                             |                    |                      |      |              |         |           |  |
|-----------------------------------------------------------------|-----------------------------|--------------------|----------------------|------|--------------|---------|-----------|--|
| HOME                                                            | SIGN OUT                    | PAY OBLIGATION     | YOUR ACCOUNT         | CUST | OMER SERVICE | SEARCH  | VIEW CART |  |
| Shop                                                            | Shopping Cart               |                    |                      |      |              |         |           |  |
| 1 Item in                                                       | n Cart                      |                    |                      |      |              |         |           |  |
|                                                                 |                             |                    |                      |      |              |         |           |  |
|                                                                 | Activ                       | vity Name          | Price                |      | Quantity     | Total   |           |  |
| DA055-OB<br>Marquee                                             | <u>LIG5</u><br>Sign Donatic | on Mount View Midd | \$50.00<br><b>le</b> |      |              | \$50.00 | x         |  |

Make any changes above? Update

Sub Total: \$50.00

Home | Contact Us | Privacy Policy | Terms | Map

Checkout

6. Step 1: Select Student Profile. Click Next.

Copyright 2015 - OSMS Inc. All rights reserved.

Continue Shopping

| HOWARD<br>PUBLIC SCH                                                      | COUNT                                            |                                                   | AT PL                                                    |             | -                |  |  |
|---------------------------------------------------------------------------|--------------------------------------------------|---------------------------------------------------|----------------------------------------------------------|-------------|------------------|--|--|
| Online                                                                    | School Pay                                       | ments                                             | 2 00                                                     | an          | K-T              |  |  |
| HOME SIGN OUT                                                             | PAY OBLIGATION                                   | YOUR ACCOUNT                                      | CUSTOMER SERVICE                                         | SEARCH      | VIEW CART        |  |  |
| Step 1 of 4 - /                                                           | Step 1 of 4 - Assign Student Profile to Activity |                                                   |                                                          |             |                  |  |  |
| 1 Item in Cart<br>Add Student Profile New<br>field below is required. The | users must click or<br>en return to Step 1 t     | n grey bar to add stud<br>o select student profil | ent name, ID#, then save if<br>e from the drop box below | the "Select | Student Profile" |  |  |
| Activity Name                                                             | Price S                                          | elect Student Profile                             | Assigned Student Prof                                    | ile Total   |                  |  |  |
| <u>DA055-OBLIG5</u><br>Marquee Sign Dona                                  | \$50.00 Little                                   | ejohn ,Karyn 🔶<br>Middle                          | Littlejohn ,Karyn 10656                                  | \$50.00     | Delete           |  |  |
|                                                                           |                                                  |                                                   |                                                          | Sub Tot     | al: \$50.00      |  |  |
|                                                                           |                                                  |                                                   |                                                          |             |                  |  |  |

Step 2: Enter your credit card billing address Click Next
 Step 3: Enter in your credit card/debit card information.

(Note: Only Visa/MC and debit cards are accepted.

Step 4: Review Order

Be sure to select the payment terms check box at the bottom of the screen. (Note: Your credit card/debit card statement will read ONLINE SCHOOL PYMNT.)

Click "Place Order" at bottom of the screen.

**Thank You! OSP Order Number** Please write this number on your donation form and submit to the front office.

| HO<br>PUB | WARE     | COUNT          | M<br>Y       | ALL DE           |        | -         |
|-----------|----------|----------------|--------------|------------------|--------|-----------|
|           | Online   | e School Payr  | nents        | -                | 2pm    | 2         |
| HOME      | SIGN OUT | PAY OBLIGATION | YOUR ACCOUNT | CUSTOMER SERVICE | SEARCH | VIEW CART |
| Than      | ik You!  |                |              |                  |        |           |
| Orde      | er 66301 | 2889           |              |                  |        |           |

You have successfully completed your online donation. A receipt is also emailed to the email address provided in your user profile.